Guide för inloggning i Bak-och framgrund (steg för steg)

För en mer detaljerad handledning se, Handledning för MONA (pdf)

Öppna en webbläsare och gå till https://scb.se/mona. För att komma till inloggningssidan klickar du på

### Inloggningsportal för MONA

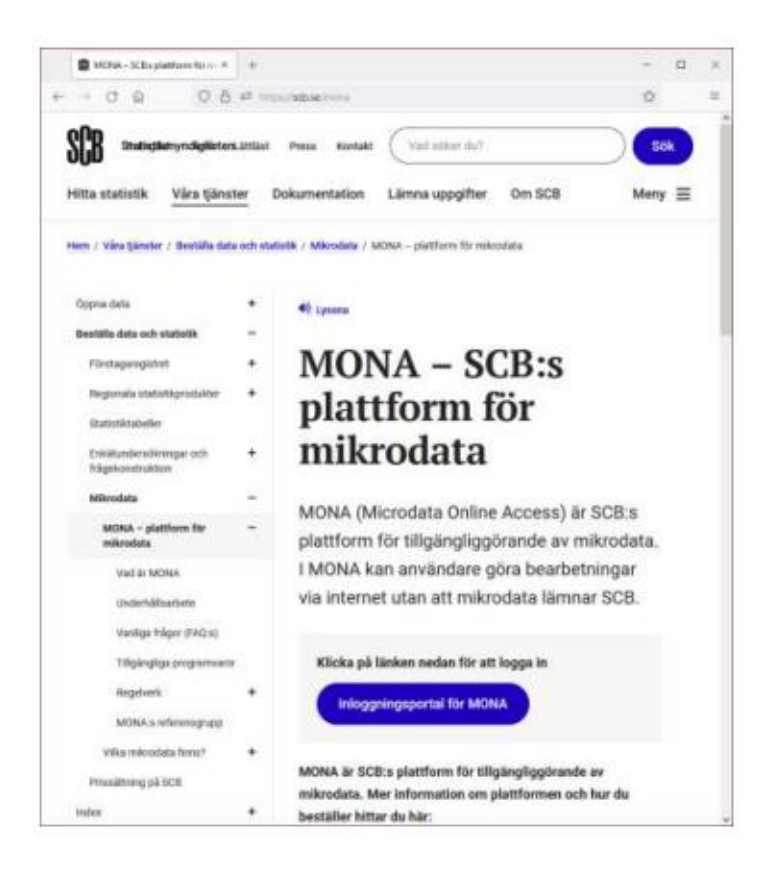

Nu får du upp en textruta med information om MONA och användarvillkor mm. Här behöver du klicka Accept för att komma vidare.

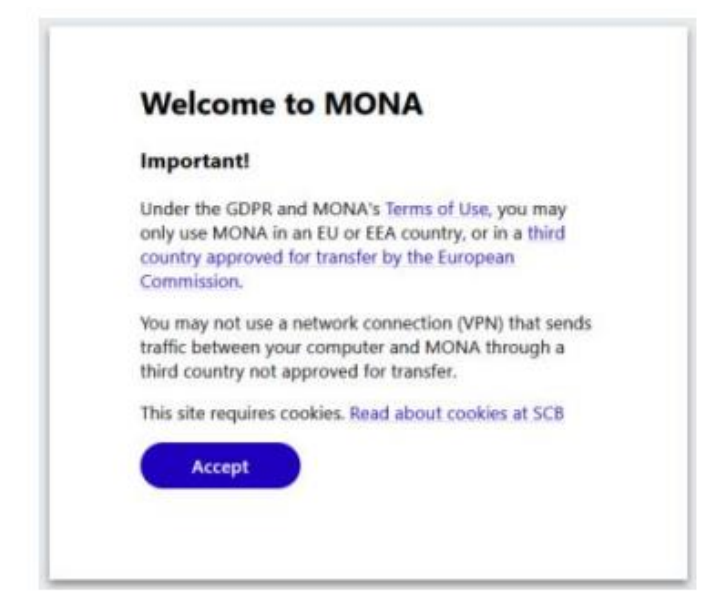

Du kan sedan välja att logga in via BankID eller One-time password(OTP). Observera att du behöver ha registrerat dig för det inloggningssätt du vill använda (kan bara ha ett av dessa).

| Log in with               |
|---------------------------|
| D BankID                  |
| G One-time password (OTP) |
|                           |
|                           |
|                           |

#### BankID

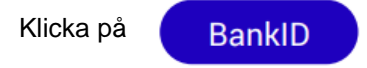

Skriv in det användarnamn du blivit tilldelad i välkomstmejlet.

| Enter your username |
|---------------------|
| Username            |
| Log in              |
|                     |
|                     |

### Välj BankID eller Mobilt BankID

|     | twoday ldP                                                                                                    |       |        | ×         | +                      |                 | -           |       | ×            |  |  |
|-----|----------------------------------------------------------------------------------------------------|-------|--------|-----------|------------------------|-----------------|-------------|-------|--------------|--|--|
| ÷   | $\rightarrow$ C                                                                                                 | ŵ     | 08     | https;    | //idp. <b>cicero</b> r | n.cloud/authn-i | menu.dialog | ☆     | =            |  |  |
| SCB |                                                                                                    |       | Stat   | istisk    | a cent                 | ralbyrån        |             |       |              |  |  |
|     |                                                                                                    |       |        |           |                        | ø               | Other lan   | guage | <del>.</del> |  |  |
|     |                                                                                                    |       |        | Inle      | oggnir                 | ng              |             |       |              |  |  |
|     | <b>Information</b><br>VII du veta mer om eller skaffa en e-legitimation?<br>Las mer på: <u>elegitimation se</u> |       |        |           |                        |                 |             |       |              |  |  |
|     | Välj r                                                                                                    | netod | för ir | nloggr    | ning                   |                 |             |       |              |  |  |
|     |                                                                                                    |       |        |           | BankID                 |                 |             |       |              |  |  |
|     |                                                                                                    |       |        | Мо        | bilt Bankl             | D               |             |       |              |  |  |
|     |                                                                                                    |       |        |           |                        |                 |             |       |              |  |  |
|     |                                                                                                    |       |        |           |                        |                 |             |       |              |  |  |
|     |                                                                                                    |       | Copy   | yright (c | :) twoday :            | 2006-2023       |             |       |              |  |  |

Om du valt Mobilt BankID skannar du QR-koden. Autentisera i BankID-appen på din telefon. I appen framgår att du identifierar dig hos Statistiska centralbyrån.

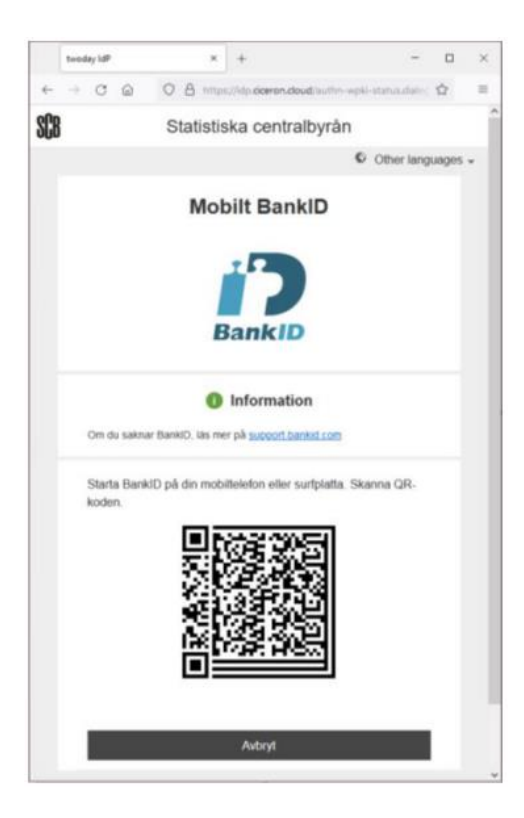

Om ditt MONA-konto inte är kopplat till ditt BankID registreras inloggningsförsöket. Du får du meddelandet nedan.

-1

| Statistics Sweden has<br>registered your login attem                                                   | pt     |
|----------------------------------------------------------------------------------------------------|--------|
|                                                                                                    |        |
| The username "test" is either:                                                                         |        |
| incorrect                                                                                              |        |
| <ul> <li>linked to a locked account</li> <li>not ust linked to this RankID</li> </ul>                  |        |
| not yet inked to this bankib                                                                           |        |
| f the username is correct and you are an authoris                                                      | ed     |
| ser, you will get an email when you can use your<br>sankiD to log in. This may take up to five busines | s days |
| More information on Statistics Sweden's processi                                                       | ng of  |
| data on MONA users is found here.                                                                      |        |
| OK                                                                                                    |        |
| UK                                                                                                    |        |
|                                                                                                    |        |

r

Om du skrev in rätt användarnamn får du senare ett mejl från MONA-supporten när ditt konto kopplats till ditt BankID och du kan logga in.

### One-time password(OTP) - App i smartphone

Skriv in ditt användarnamn ditt lösenord. Första gången du loggar in skriver du in det lösenord som du fått med rekommenderat post. Du måste då också byta till ett nytt lösenord som du väljer själv.

| Userna | ne       |  |
|--------|----------|--|
| Passwo | rd       |  |
|        | Continue |  |
|        |          |  |
|        |          |  |

Starta appen på din smartphone.

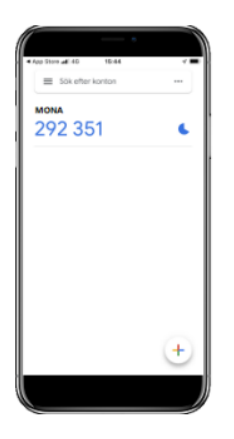

Skriv in det sex-siffriga engångslösenordet (utan mellanslag) från appen i OTP-fältet.

| Enter<br>(OTP | your one-tin<br>) from your a | ne password<br>pp |
|---------------|-------------------------------|-------------------|
| OTP           | ig in                         |                   |
|               |                               |                   |
|               | Logio                         |                   |

Engångslösenordet är giltigt i 30 sekunder. Appen visar hur lång tid som är kvar med en timer till höger om lösenordet, när tiden löpt ut genereras ett nytt lösenord.

OBS. för att inloggningen ska fungera måste klockan i din telefon vara synkad.

Efter inloggningen kommer du till en portal med två ikoner, MONA Web samt RepoteDesktop (RDP-file).

Om du loggat in med BankID behöver du godkänna användarvillkoren första gången du loggar in. Det gör du genom att klicka på länken MONA web. Därefter behöver du logga ut och sedan logga in på nytt för att komma åt fjärrskrivbordet. Det är viktigt att du läser igenom villkoren så att du vet vilka regler som gäller. Aktuella användarvillkor finns alltid att läsa på scb.se/mona. SCB har rätt att stänga av dig som användare i MONA om du bryter mot dem.

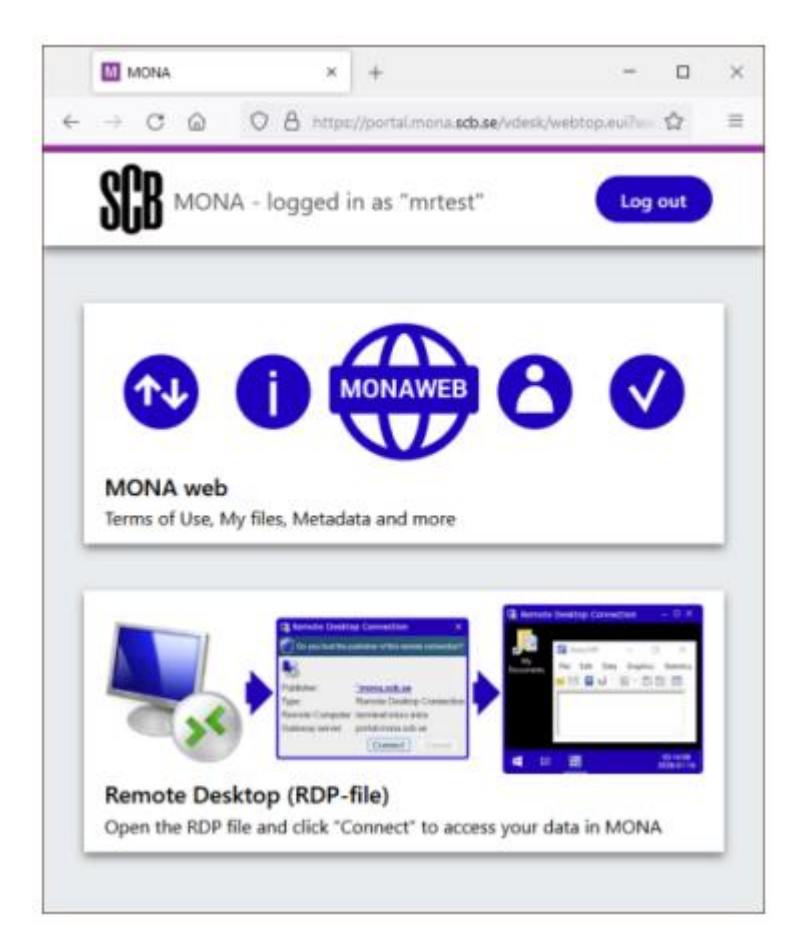

Klicka på rutan för Remote Desktop.

Öppna filen i programmet "Anslutning till fjärrskrivbord".

Programmet är en del av Windows och ska vara standardprogram för att öppna filen.

Det går att öppna filen direkt ifrån webbläsaren. Hur man gör beror på vilken webbläsare man användare.

Varje rdp-fil är giltig för en anslutning, så klicka alltid på "Remote Desktop (rdp-file)" och öppna den senaste filen för att ansluta.

I Micrsoft Edge och Mozilla Firefox ser man nedladdade filer uppe i högra hörnet. Den senaste filen hamnar överst i listan.

I Google Chrome syns nedladdade filer i en list längst ned. Den senaste filen hamnar till vänster.

# 오 Microsoft Edge

|     |                      |                  |        |            | o   | ×   |
|-----|----------------------|------------------|--------|------------|-----|-----|
|     | A® -                 | io f≞            | 6      | <b>⊥</b> ₀ |     |     |
| Ne  | rladdningar          | Ē                | Q      | s s        | e   | >   |
| -   | Vad vill du göra med | launch3a7f26ae.r | fp?    |            |     |     |
|     | Öppna                | Spara som        | $\sim$ |            | Log | out |
| -   | Vad vill du göra med | launch2d2f0edb.r | dp?    | - 1        |     |     |
|     | Öppna                | Spara som        | $\sim$ |            |     |     |
| Vis | a mer                |                  |        |            |     |     |

# Mozilla Firefox

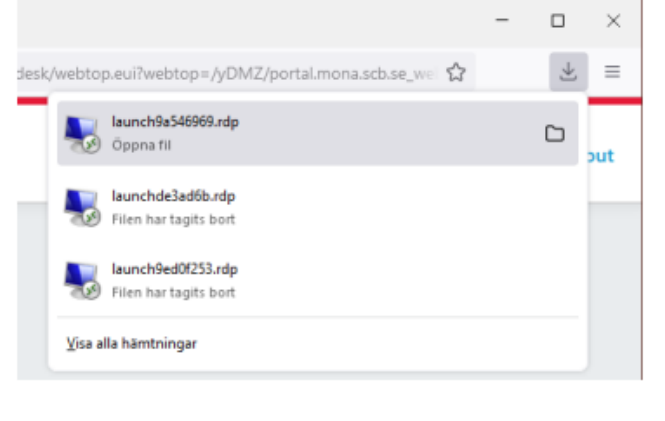

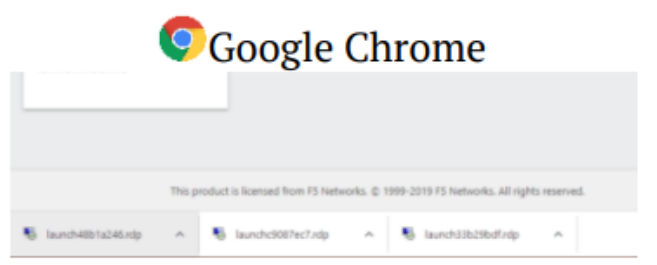

När du öppnar filen får du en fråga om du litar på utgivaren \*.mona.scb.se

Om du vill slippa se frågan igen kan du bocka i rutan: Fråga inte om fjärranslutningar från den här utgivaren

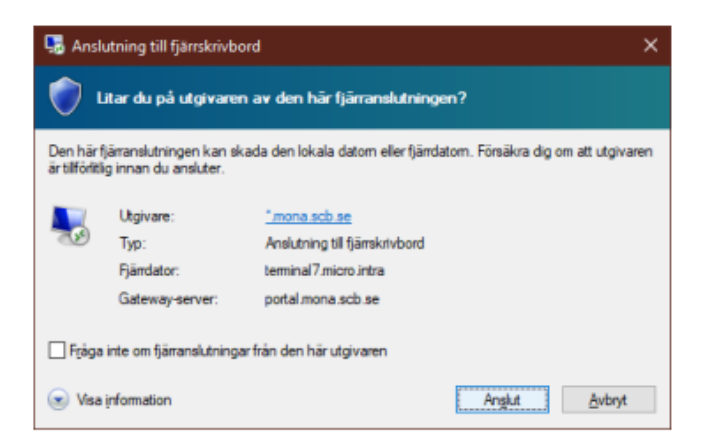

# Klicka på Anslut.

Då ser det ut enligt nedan. Klicka på den översta blåa länken.

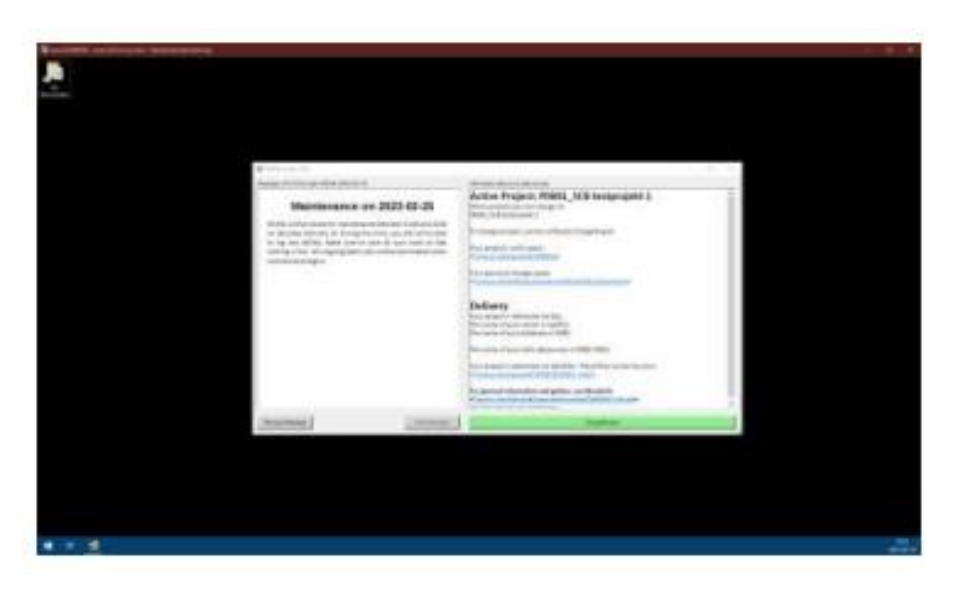

# Då ser det ut på följande sätt.

| MONA                                                  | × GUAC-1                                  | × +                                                                          |                                                            |       |  |  |  |  |  |  |
|-------------------------------------------------------|-------------------------------------------|------------------------------------------------------------------------------|------------------------------------------------------------|-------|--|--|--|--|--|--|
| $\leftarrow \  \   \rightarrow \  \   G$              | ttps://login.mona.scb.se/http/guac-s      | server/guacamole/#                                                           | /client/GUAC-1                                             |       |  |  |  |  |  |  |
| 📕 🛃 🔜 🖶 🗍 P0367                                       | \$                                        |                                                                              |                                                            |       |  |  |  |  |  |  |
| File Home S                                           | Share View                                |                                                                              |                                                            |       |  |  |  |  |  |  |
| ← → < ↑ → Network > micro.intra > projekt > P0367\$ > |                                           |                                                                              |                                                            |       |  |  |  |  |  |  |
| - Quick access                                        | Name                                      | Date modified                                                                | Туре                                                       | Size  |  |  |  |  |  |  |
|                                                       | johto<br>LADOK_Dokumentation<br>LADOK_Gem | 2020-12-03 11:13<br>2020-09-03 12:16<br>2022-03-30 09:19<br>2021-05-12 09:13 | File folder<br>File folder<br>File folder<br>Text Document | 14 KB |  |  |  |  |  |  |
| i Network                                             |                                           |                                                                              |                                                            |       |  |  |  |  |  |  |

# Längst ner till vänster på sidan visas två aktivitetsfält

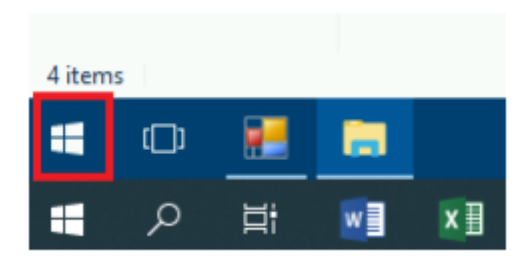

Klicka på den översta windowsknappen. Skrolla tills du hittar "Super Cross" i listan

|    | InBox    |           |          |     |   |      |        |    |         |   |        |   |
|----|----------|-----------|----------|-----|---|------|--------|----|---------|---|--------|---|
| ≡  | 0        | Log off   |          |     |   | ۵    | MONA   |    |         |   |        |   |
|    |          | Login inf | fo       |     |   |      |        |    |         |   |        |   |
|    | м        |           |          |     |   |      |        |    | j       |   | 0      |   |
|    | . 💌      | Manage    | ment Stu | dio |   | Logi | n info | мс | NA info | b | og off |   |
|    | <b>P</b> | MetaDat   | а        |     |   |      |        |    |         |   |        |   |
|    |          | MONA ii   | nfo      |     |   |      |        |    |         |   |        |   |
|    | N        |           |          |     |   | Met  | aData  |    |         |   |        |   |
|    | M        | Notepad   | ++       |     |   |      |        |    |         |   |        |   |
|    | R        |           |          |     |   |      |        |    |         |   |        |   |
|    | Q        | R         |          |     |   |      |        |    |         |   |        |   |
|    | R        | RStudio   |          |     |   |      |        |    |         |   |        |   |
|    |          |           |          |     |   |      |        |    |         |   |        |   |
|    | ρ        | Search    |          |     |   |      |        |    |         |   |        |   |
|    | ¢        | Settings  |          |     |   |      |        |    |         |   |        |   |
| 8  |          | Spyder    |          |     |   |      |        |    |         |   |        |   |
| ٢  |          | Super Cr  | °055     |     |   |      |        |    |         |   |        |   |
| db |          |           |          |     |   |      |        |    |         |   |        |   |
| O  |          |           |          |     |   |      |        |    |         |   |        |   |
| •  | D        |           |          |     |   |      |        |    |         |   |        |   |
| -  | Q        | Ħ         | w        | x   | 6 | 3    | Tji    | 02 | 1       | 0 | •      | S |

### Klicka. Därefter får du upp följande bild:

| MONA X MM GUAC-1 X +                                                             |                                                                                                    |
|----------------------------------------------------------------------------------|----------------------------------------------------------------------------------------------------|
| O International and an Attractional Access in an Attractional Society (2018) - 4 |                                                                                                    |
|                                                                                  |                                                                                                    |
| Help                                                                             |                                                                                                    |
|                                                                                  |                                                                                                    |
|                                                                                  |                                                                                                    |
|                                                                                  |                                                                                                    |
|                                                                                  |                                                                                                    |
|                                                                                  | - Advarda da su su su su su su su su su su su su su                                                             |
|                                                                                  | The second second second second second second second second second second second second second second second se |
|                                                                                  | Sigar                                                                                                    |
|                                                                                  | 2014                                                                                                    |
|                                                                                  | 2117                                                                                                    |
|                                                                                  | 2113                                                                                                    |
|                                                                                  | 2821                                                                                                    |
|                                                                                  | , 2022<br>264                                                                                                   |
|                                                                                  |                                                                                                    |
|                                                                                  |                                                                                                    |
|                                                                                  |                                                                                                    |
|                                                                                  | Default                                                                                                    |
| 🖸 Open th                                                                        | Catalogue at startup                                                                                            |
|                                                                                  | DX. Class                                                                                                    |
|                                                                                  |                                                                                                    |
|                                                                                  |                                                                                                    |
|                                                                                  |                                                                                                    |
|                                                                                  |                                                                                                    |
|                                                                                  |                                                                                                    |
|                                                                                  |                                                                                                    |
|                                                                                  |                                                                                                    |

Klicka på mappen MONA > LADOK > Bak- och framgrund:

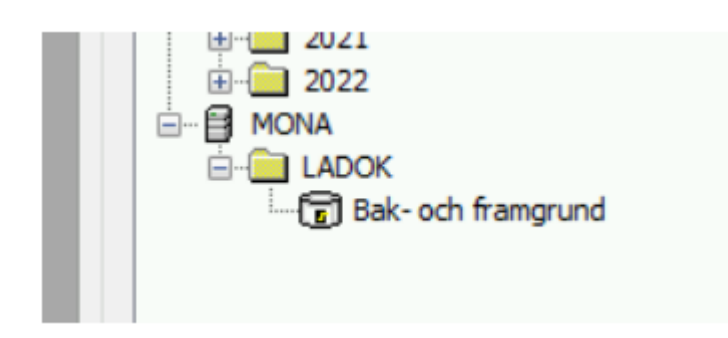

Efter att ha dubbelklickat på Bak – och framgrund är vi inne i systemet

| MON4            |                | X 💷 GU               | 40-1        |              | × +            |        |    |   |  |                                                      |                                                                                                    |         |
|-----------------|----------------|----------------------|-------------|--------------|----------------|--------|----|---|--|------------------------------------------------------|----------------------------------------------------------------------------------------------------|---------|
| $\rightarrow$ c | 3 🗇 http       | ps//login.mona.scb.s | e/http/guad | c-server/gua | camole/#/clien | t/GUAC | 4  |   |  |                                                      |                                                                                                    |         |
| serCROSS - [Un  | titled?: 1]    |                      |             |              |                |        |    |   |  |                                                      |                                                                                                    |         |
| le Edit Cros    | s Calculations | Window Help          |             |              |                |        |    |   |  |                                                      |                                                                                                    |         |
| 🐸               | <b>1</b> 6 5   |                      |             | া য          | 5 出罪 4         | ٢.,    | □. | ٢ |  |                                                      |                                                                                                    |         |
|                 |                |                      |             |              |                |        |    |   |  | Space-Time Research<br>Bak- och framgrund<br>Table 1 |                                                                                                    |         |
|                 |                |                      |             |              |                |        |    |   |  |                                                      | Tields                                                                                                    | – 🗆 🗙 – |
|                 |                |                      |             |              |                |        |    |   |  |                                                      | Name:<br>Summito Optiona<br>E Cumina<br>P Constancementa<br>P Personer<br>P Registereside<br>P Prostanori | ~       |
|                 |                |                      |             |              |                |        |    |   |  |                                                      | 6                                                                                                    | ~       |
|                 |                |                      |             |              |                |        |    |   |  |                                                      | Add Total With Default R                                                                                  | ecodes  |
|                 |                |                      |             |              |                |        |    |   |  |                                                      | Recode                                                                                                    | Delete  |
|                 |                |                      |             |              |                |        |    |   |  |                                                      | Add                                                                                                    | Remove  |
|                 |                |                      |             |              |                |        |    |   |  |                                                      | Load                                                                                                    | Save    |
|                 |                |                      |             |              |                |        |    |   |  |                                                      | Record graph                                                                                              |         |
|                 |                |                      |             |              |                |        |    |   |  |                                                      |                                                                                                    |         |

Nu kan du börja dina bearbetningar i Bak-och framgrund.